# IC Tools for Administrators

# Grade Book Usage Report

- Provides a list of all assignments entered by teachers
- List due dates and points possible for each assignment
- Show the percentage of assignments graded
- Includes flags added to an assignment
- Allows comparisons of assignments for common assessments and assignments

## Path: Grading & Standards > Reports > Grade Book Usage

- 1. Select the date span desired
- 2. Set the Percent Scored to 100%
- 3. Select the teachers/grade levels or courses
- 4. Generate Report

| Grade     Grade     G | ike to include in the report?                                                                                                    |
|----------------------------------------------------------------------------------------------------|----------------------------------------------------------------------------------------------------|
| Ad Hoo Filter                                                                                                    | Ŧ                                                                                                    |
| Grading Terms                                                                                                    | a1 a2 a3 a4                                                                                                    |
| Select Teachers                                                                                                    | All Counselor101, Dartene Counselor102, Duff<br>Counselor102, Duff<br>Counselor103, Matthew<br>Counselor104, Vieonica<br>Counselor104, Vieonica<br>Counselor105, Timothy<br>Counselor107, Nicholas V                                                                                                    |
| Group By                                                                                                    | Student      Teacher      Course/Section                                                                                                    |
|                                                                                                    | V Display term dates                                                                                                    |
|                                                                                                    | Original y term dates      Original y section dates      Set page break for each Student                                                                                                    |
| Select Standard/Grading Ta                                                                                                    | Conjung terminologies     Conjung terminologies     Conjung terminologies     Set page break for each Student     Counter Oracle     Counter Chade     Set page terminologies     Counter Chade     Counter Chade     Counter     Counter Chade     Counter Chade |

# **Grades Report**

- See if all grading tasks have been completed at grade reporting periods
- Monitor posted grades for interventions and recognition
- Determine if grades are posted at the correct grading tasks
- Monitor particular classes or teachers for grades

## Path: Grading & Standards > Reports > Grades Report

- 1. Select the grade level desired
- 2. Choose the Grading Term(s)
- 3. Select one, multiple or all teachers
- 4. Determine how the report will be arranged
- 5. Select the desired grading tasks
- 6. Generate report

## Mark Distribution Analysis by Course or by Teacher

| • See the percentages of grades distributed by course or teacher              | Semester Grade 🔻                          |
|-------------------------------------------------------------------------------|-------------------------------------------|
| Path: CCSD Custom Reports > Grading > Mark Distribution Analysis by Course or | Select Term:<br>Q2 ▼                      |
| by Teacher                                                                    | Please select the report rendering format |
| 1. Select the Grading Task                                                    | O PDF                                     |
| 2. Select the Term                                                            | C Excei                                   |
| 3. Select the output of the report                                            |                                           |
| 4. Generate Report                                                            | Generate Report                           |

# **Missing Assignments Report**

• See flagged assignments and comments for a particular student or course for a specified date range

#### Path: Grading & Standards > Reports > Missing Assignments

| Student 👻     | Include assignments due from: |  |  |  |  |  |  |
|---------------|-------------------------------|--|--|--|--|--|--|
|               | Date Range     To             |  |  |  |  |  |  |
| Student Name: | © Term                        |  |  |  |  |  |  |
|               | Include assignments:          |  |  |  |  |  |  |
|               | Missing                       |  |  |  |  |  |  |
|               | ✓ Late                        |  |  |  |  |  |  |
|               | Incomplete                    |  |  |  |  |  |  |
|               | Exempt                        |  |  |  |  |  |  |
|               | Include score comments        |  |  |  |  |  |  |
|               | Add page breaks               |  |  |  |  |  |  |
|               | Generate Report               |  |  |  |  |  |  |

Select Grading Task

| Accimment Due Da                               | te Ranne                                                                                                    |
|------------------------------------------------|----------------------------------------------------------------------------------------------------|
| *Start Date                                    | 03/07/2016                                                                                                    |
| *End Date                                      | 03/18/2016                                                                                                    |
| "Percent Scored is<br>less than or equal<br>to | 100 %     with the set of the set of th |
| Teachers                                       | All Teachers A<br>Counselor101, Darlene Counselor102, Duff                                                                                                    |
| Determine                                      | Courselor103, Matthew                                                                                                    |
| would like                                     | Counselor105, Walter                                                                                                    |
| your data<br>sorted                            | Counselor106, Timothy<br>Counselor107, Nicholas                                                                                                    |
| Select either                                  | ECS100, Arnold                                                                                                    |
| Teacher or                                     | Teacher100, Arlene<br>Teacher101, Janice                                                                                                    |
| Course                                         | Teacher102, Victoria *                                                                                                    |
| OR                                             | CTRL-didk or SHIPT-click to select multiple                                                                                                    |
| Course                                         | Sort By   Number   Name                                                                                                    |
|                                                | All Courses                                                                                                    |
|                                                | 10100002 English 9                                                                                                    |
|                                                | 10100004 English 9<br>10100005 English 9                                                                                                    |
|                                                | 10104001 English 9 H                                                                                                    |
|                                                | 10104002 English 9 H                                                                                                    |
|                                                | 10105002 English 9                                                                                                    |
|                                                | 10106002 English 9                                                                                                    |
|                                                | OTDU dide of SPIET did to relate multiple                                                                                                    |
|                                                | Construction of the restrict of second construction                                                                                                    |
| Generate I                                     | Report Submit to Batch                                                                                                    |
|                                                |                                                                                                    |

# IC Tools for Administrators- Reports and Procedures

# **Transcript Audit Report**

- Compares the grade on the transcript with the grade in the Grade Book
- Will identify possible errors of courses for graduation or promotion

## Path: Grading & Standards > Reports > Transcript Audit

- Select Grade as the field to be audited 1.
- 2. Generate report

# Activity Eligibility Report

- Monitor academic grades to determine participation • eligibility in sports and clubs
- Activity courses must be rostered in order to run this report
- Uses In-Progress and/or Posted grades

## Path: Student Information > Reports > Activity Eligibility

- Select All Students or desired grade level 1.
- 2. Choose the grading term for reporting
- Pick the sports or activities needed 3.
- Select the Grading Tasks and grades 4.
- 5. Determine if posted or In-progress grades are needed
- 6. Sort as desired
- 7. Generate report

# Guest Access to Grade Book

- Access a read-only section of a teacher's grade book •
- Allows administrators the ability to troubleshoot and review grade books
- Two ways to access the grade book

## Path: Search Course/Section > Enter Course name or push "Go" for all courses > Sections

| 20200001 Algebra I By Course |          |                      |           |          |          |             |                  |                |      |
|------------------------------|----------|----------------------|-----------|----------|----------|-------------|------------------|----------------|------|
| Cour                         | se       | Sections             | Gradi     | ng Tasks |          | Standards   | Categories       | Grade Calc Opt | ions |
|                              |          |                      |           |          |          |             |                  |                |      |
| 5                            | Section  | Teacher              | Room Term | Schedule | e Period | Seats Taken | Scheduling Group | Guest Access   |      |
| Edit                         | 1        | WILLSON,<br>TRACEY A | Q1-Q2     | 1        | 01       | (1/)        |                  | Grade Book     |      |
| Edit                         | 2        | WILLSON,<br>TRACEY A | Q1-Q2     | 1        | 02       | (0/)        |                  | Grade Book     |      |
| Edit                         | 3        | WILLSON,<br>TRACEY A | Q1-Q2     | 1        | 03       | (0/)        |                  | Grade Book     |      |
| Add a                        | a Sectio | 'n                   |           |          |          |             |                  |                |      |
|                              |          |                      |           |          |          |             |                  |                |      |
|                              |          |                      |           |          |          |             |                  |                |      |

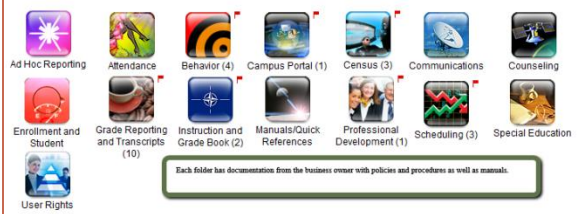

#### Resources

- Interact > District Link > Infinite Campus
- support.ccsd.net
- **Campus Community**

EMPTY

Grade Book Primary Teacher

20200001-2 Algebra I

20200005-1 Algebra I

20200001-3 Algebra I

Primary Teacher

Primary Teacher

The Activity Eligibility Rep

Request for Infinite Campus Assistance (online forms)

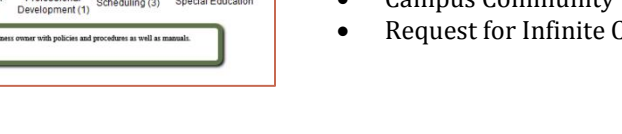

School Ch

🚍 Print

EMPTY

20200001-1 Algebra I

0200001-2 Algebra I

0200001-3 Algebra I

mary Teach

imary Teacher

rimary Teacher Grade Bo

004-1 Algebra I

|                                                                                                    | Generate Report |  |               |  |  |  |  |  |
|----------------------------------------------------------------------------------------------------|-----------------|--|---------------|--|--|--|--|--|
|                                                                                                    |                 |  |               |  |  |  |  |  |
|                                                                                                    |                 |  |               |  |  |  |  |  |
|                                                                                                    |                 |  |               |  |  |  |  |  |
| be used to monitor students academic grades to determine participation eligibility. Page breaks are inserted automatically for<br>lex report, so try to limit the number of students run per batch. |                 |  |               |  |  |  |  |  |
| like to include in the                                                                                                    | report?         |  | Grading Tasks |  |  |  |  |  |

🗸 grade

Which fields do you want to be audited?

comments

| Which students would y                                                                   | ou like to include in the report?                                                      | Grading Tasks                                                                           |         |
|------------------------------------------------------------------------------------------|----------------------------------------------------------------------------------------|-----------------------------------------------------------------------------------------|---------|
| <ul> <li>Grade</li> <li>Grade</li> <li>UI</li> <li>09</li> <li>10</li> <li>11</li> </ul> | Students A                                                                             | All Grading Tasks<br>Progress Grade<br>Quarter Grade<br>Semester Exam<br>Semester Grade | -       |
| C Ad Hoc Filter                                                                          |                                                                                        | <ul> <li>No Grading Task</li> </ul>                                                     |         |
| Enrollment Effective Da                                                                  | te 03/28/2016                                                                          | Algebra (1)                                                                             |         |
| Grading Terms                                                                            | Q1 Q2 Q3 Q4                                                                            | Algebra (2)<br>Semester Grade<br>Electives<br>Semester Grade                            |         |
| Activity Courses                                                                         | Al Activity<br>ACT 190 Best Buddles<br>ACT 200 Black Student Union<br>SSD 110 Caseload | English<br>Semester Grade<br>Health Education<br>Semester Grade<br>Nathematics          |         |
|                                                                                          | ACT265 Cheerleaders Freshman<br>ACT260 Cheerleaders JV<br>ACT255 Cheerleaders Varsity  | Grading Scores 🗹 All Scores                                                             |         |
|                                                                                          |                                                                                        |                                                                                         | V       |
| Crade Online                                                                             | Carden Carden Carden                                                                   | VA VB VC VD                                                                             | V       |
|                                                                                          | II-progress Grade     OPosted Grade                                                    |                                                                                         | ₩<br>NM |
| Sort Option                                                                              | Student O Activity                                                                     | VO VP VRP VS                                                                            |         |
|                                                                                          | Connecto Denert                                                                        | Vw                                                                                      |         |

| oice | Credential | s Overrides | Fees   | ID History | ARC | Endorsements | Pe |
|------|------------|-------------|--------|------------|-----|--------------|----|
|      | ⇒ [₽       | y Teacher   |        |            |     |              |    |
| Term | Q1         | Term Q2     | 16) (0 | Term Q3    |     | Term Q4      |    |

20200006-1 Algebra I Primary Tead

EMPTY

20200001-1 Algebra I Primary Teacher Grade Book Primary Teacher Grade B

Grade Bo

Grade Br

Search: Staff > Enter name or click "Go" for all staff > Schedule > Grade Book erson Documents

Path: Census > People > Schedule > Grade Book

Or

EMPTY

rimary

EMPT

20200002-1 Algebra I

Primary Teacher 20200007-1 Algebra I Schedule

of the grade bo